## **GUÍA DE USUARIO** Consultar un libro electrónico

Actualización octubre 2023

## A Sistema Bibliotecario UIFGG UNIVERSIDAD FRANCISCO GAVIDIA

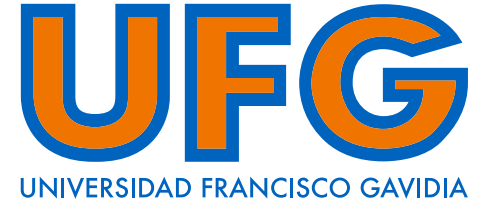

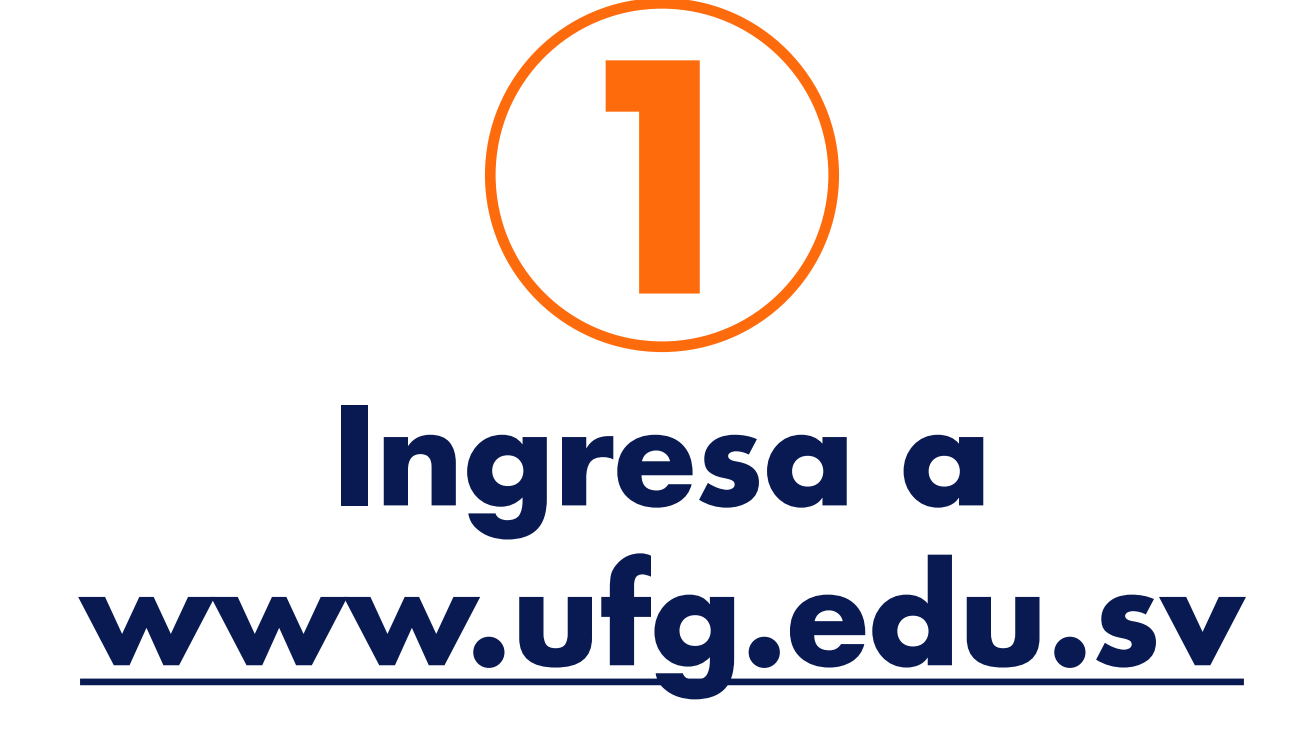

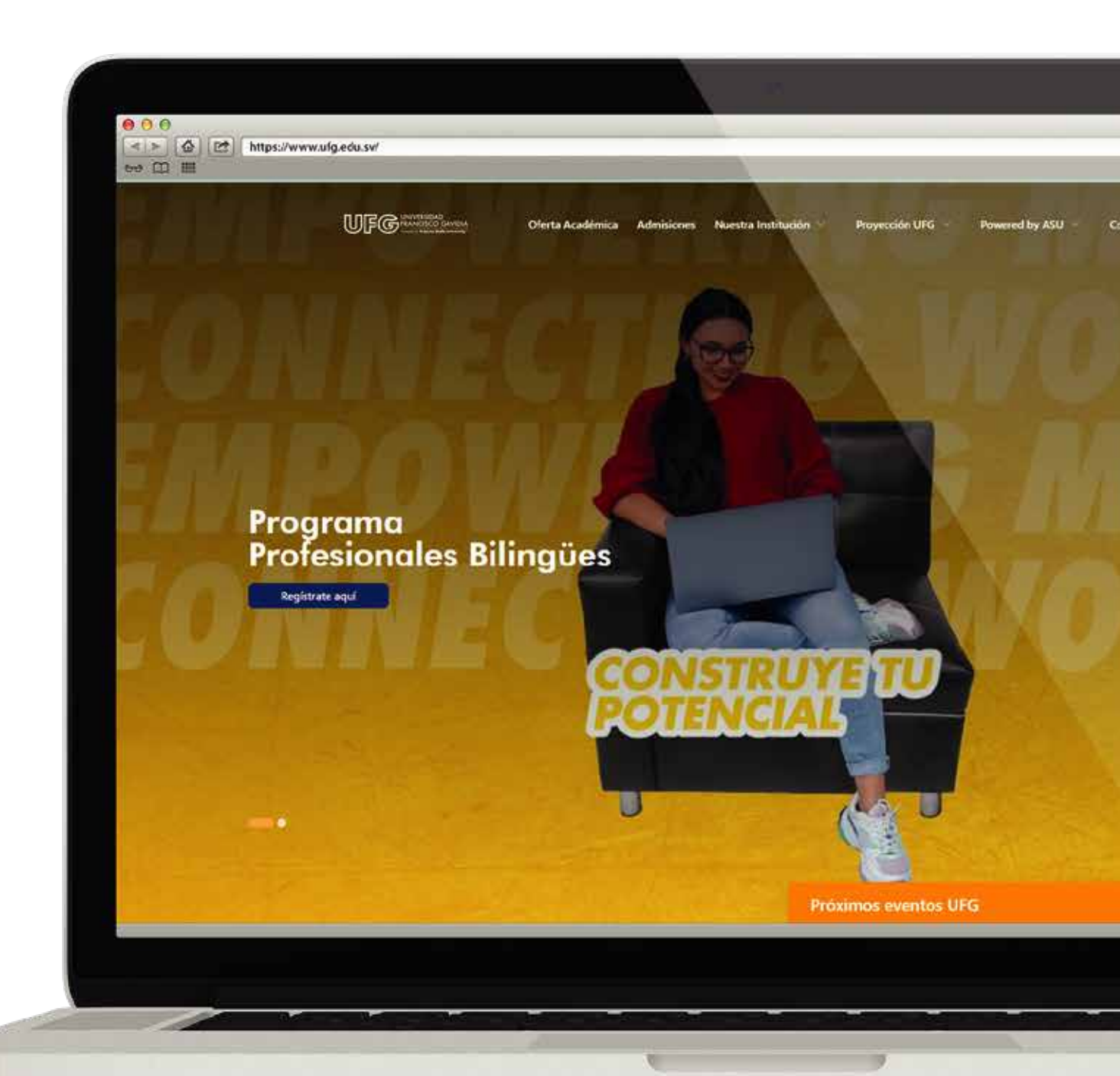

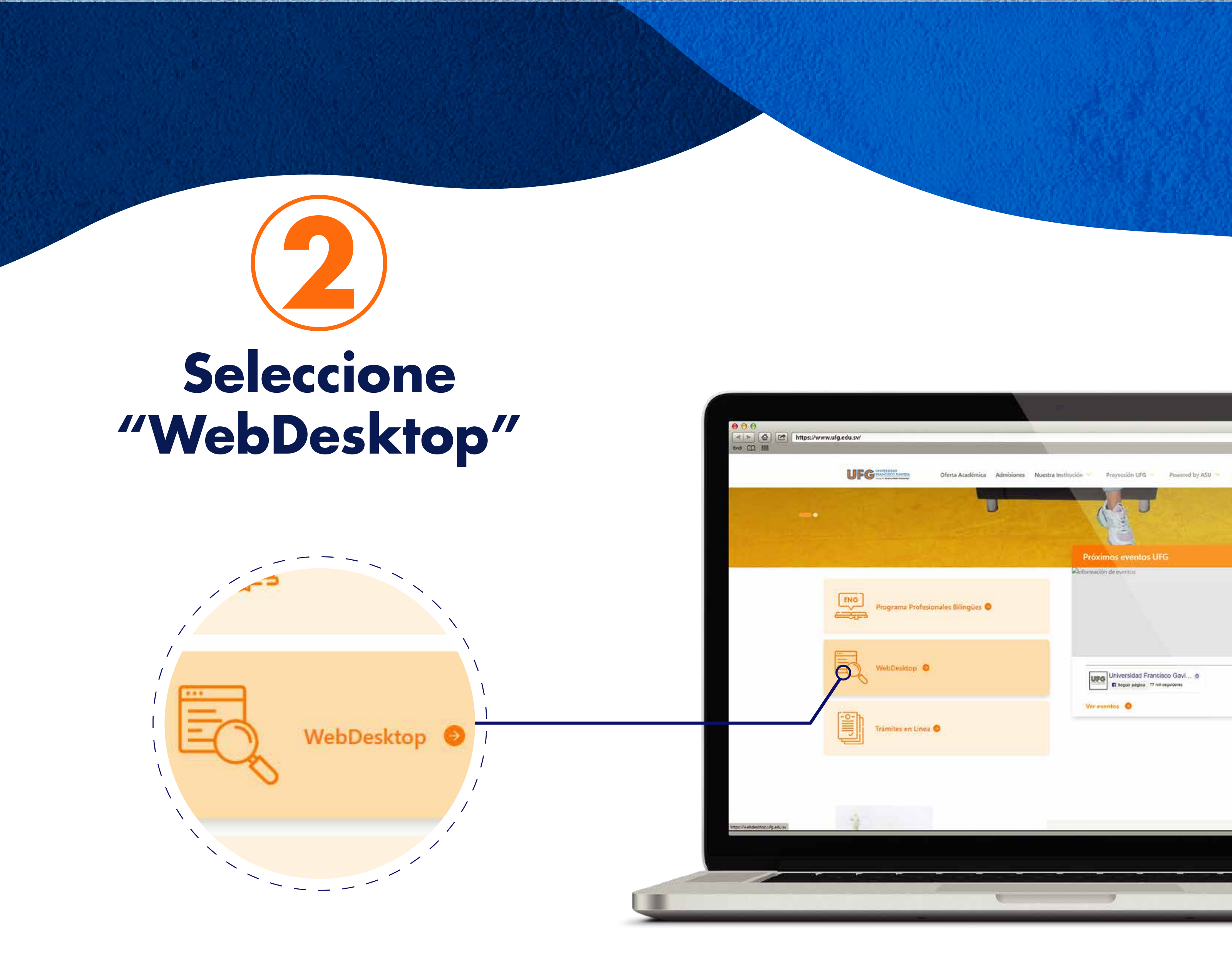

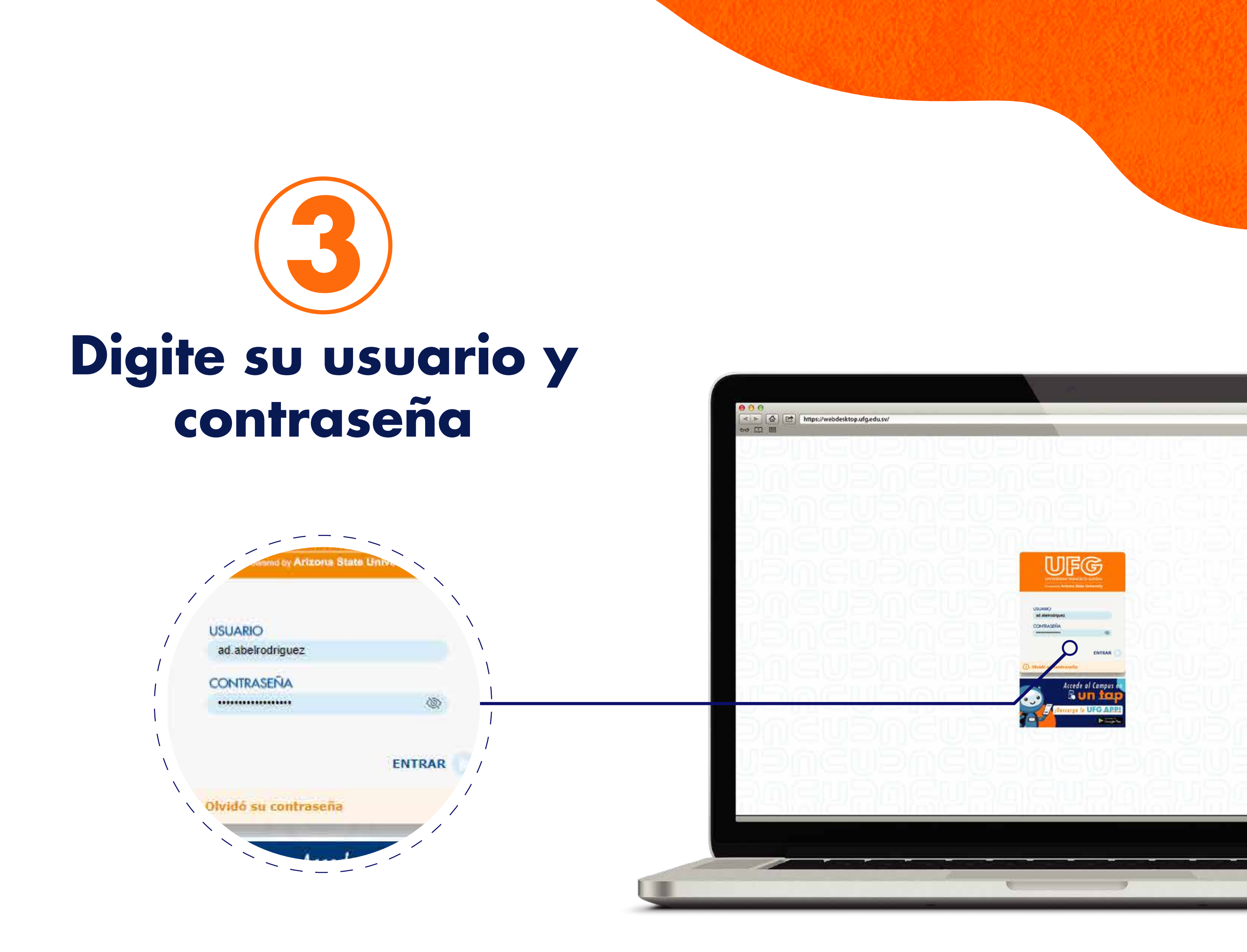

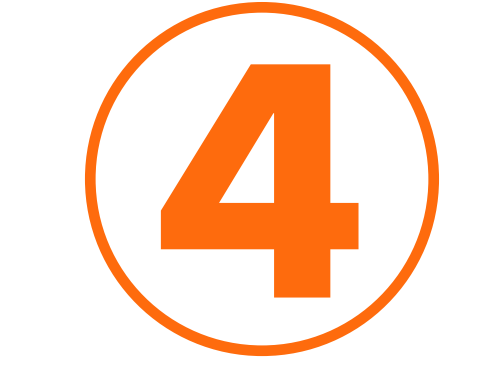

#### Seleccione el ícono "eBiblioteca"

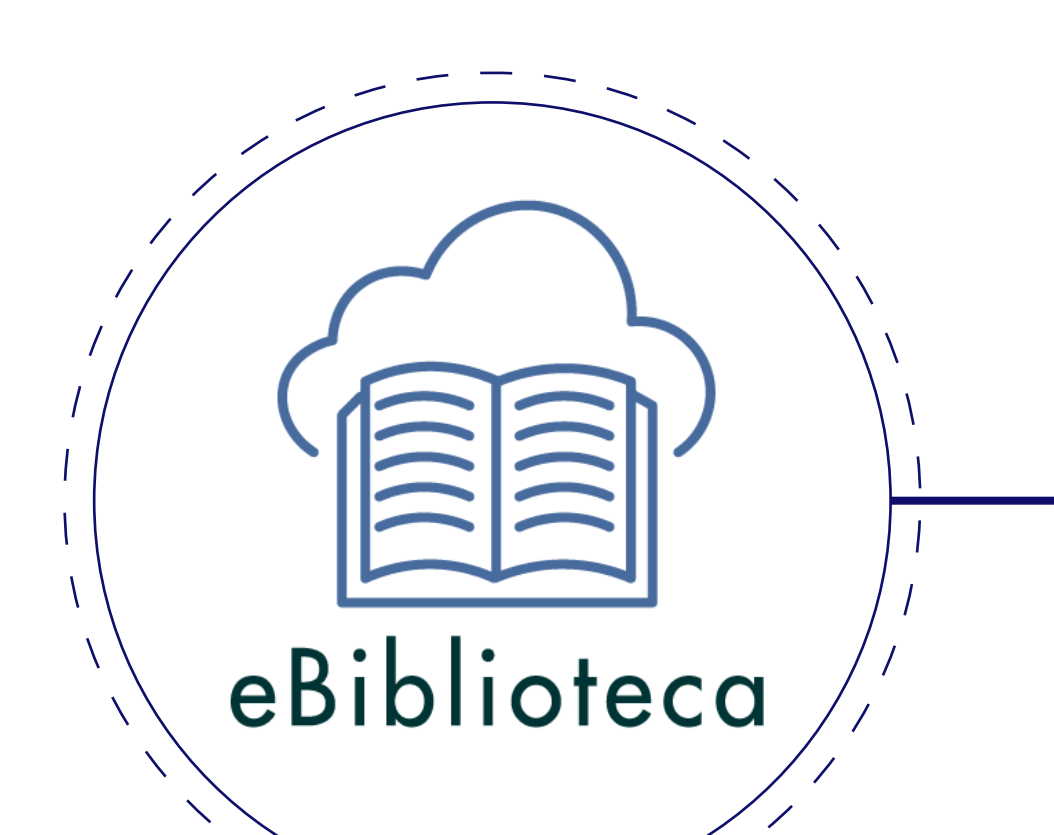

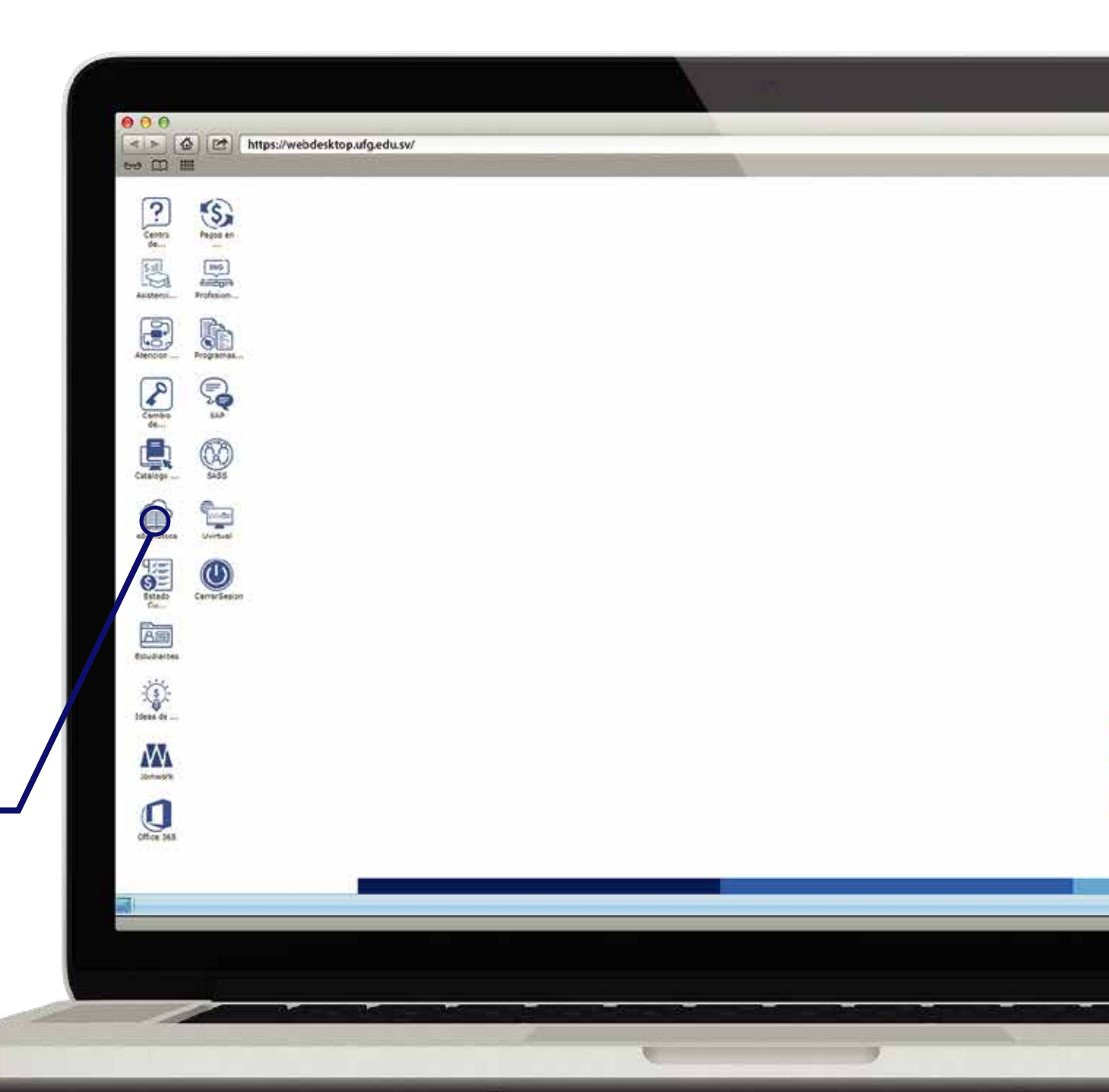

#### **Sistema Bibliotecario**

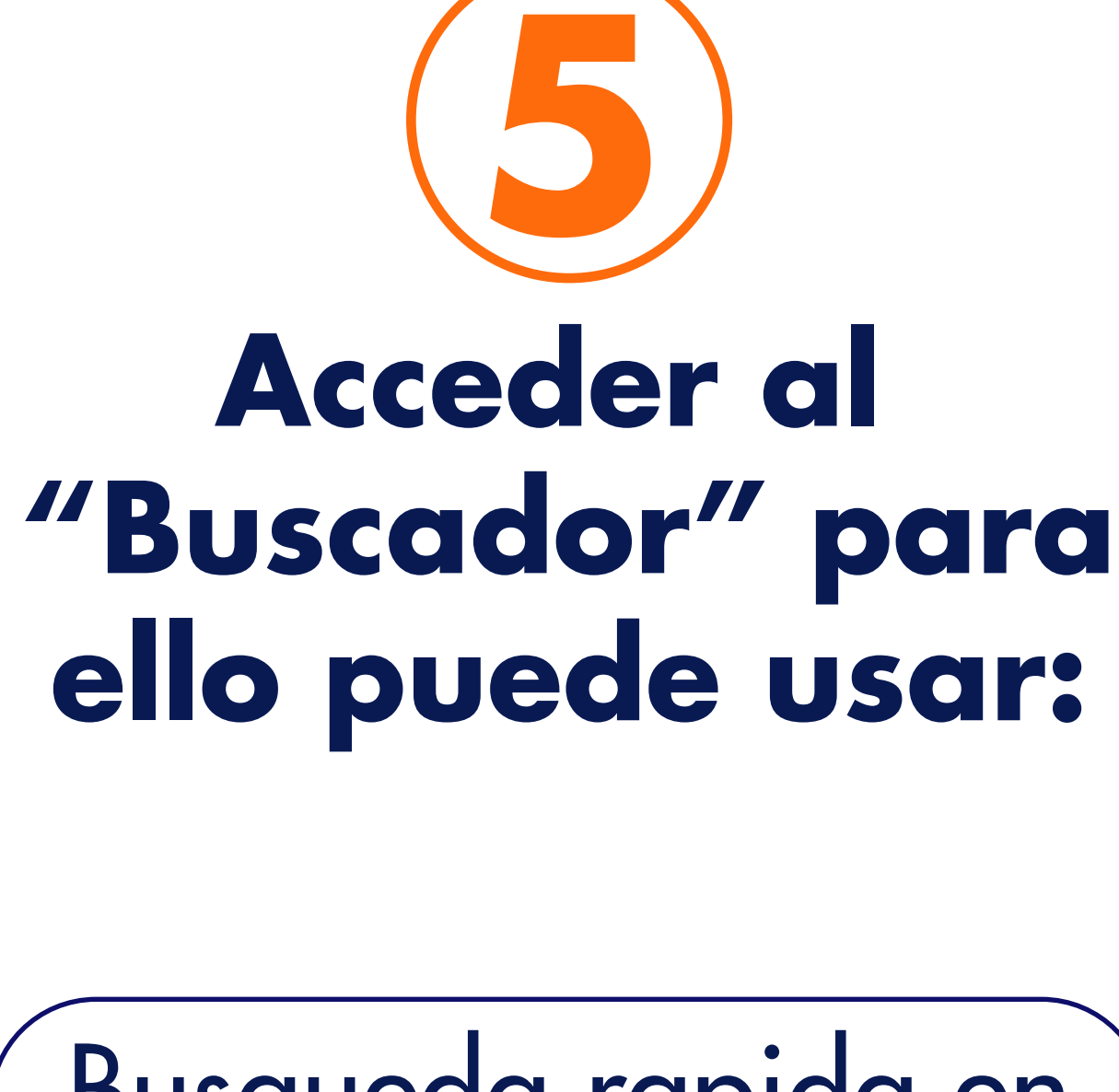

Busqueda rapida en Buscador y eRecursos

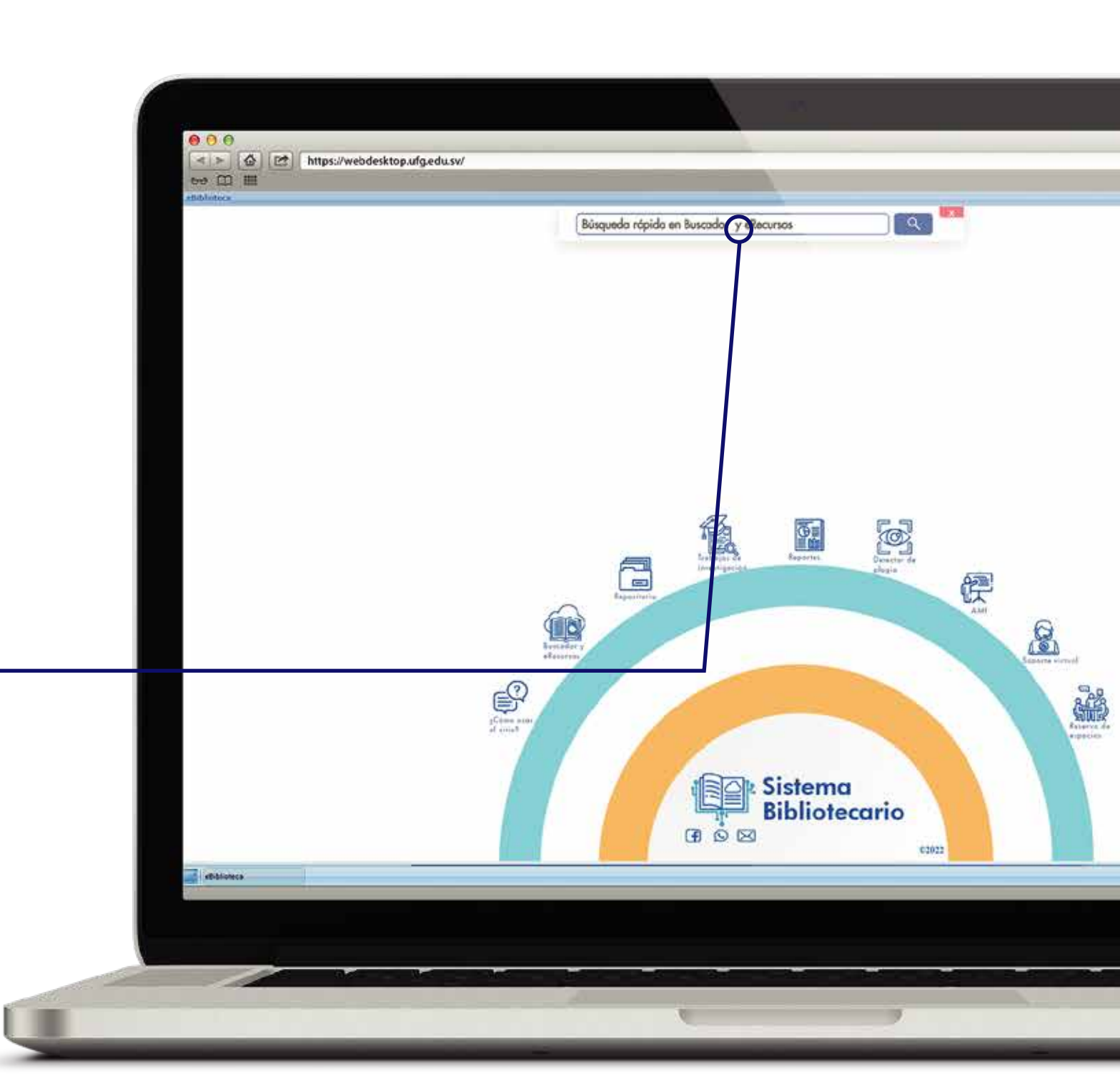

# Bibliotecario

UNIVERSIDAD FRANCISCO GAVIDIA

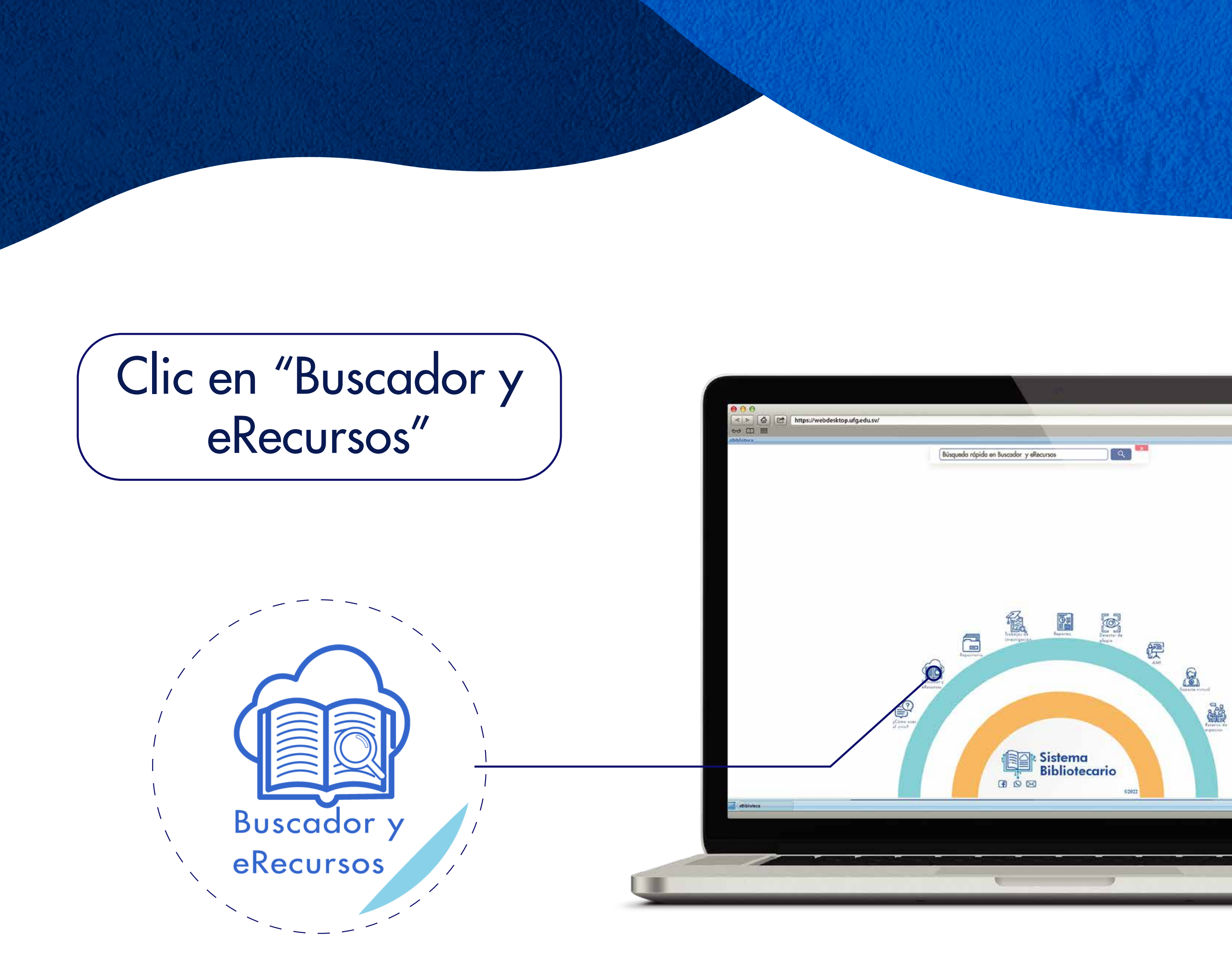

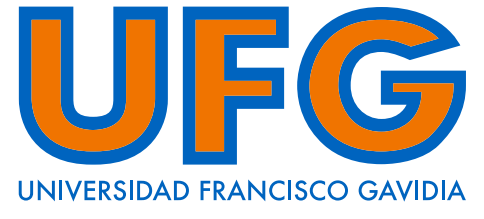

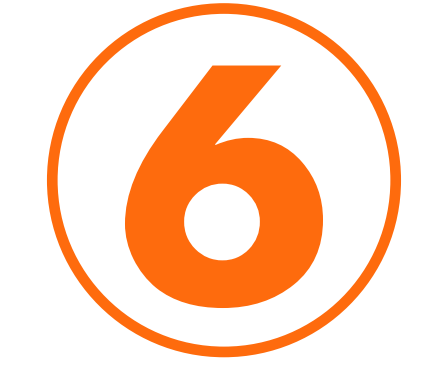

### Digite el término de interés en la barra de busqueda

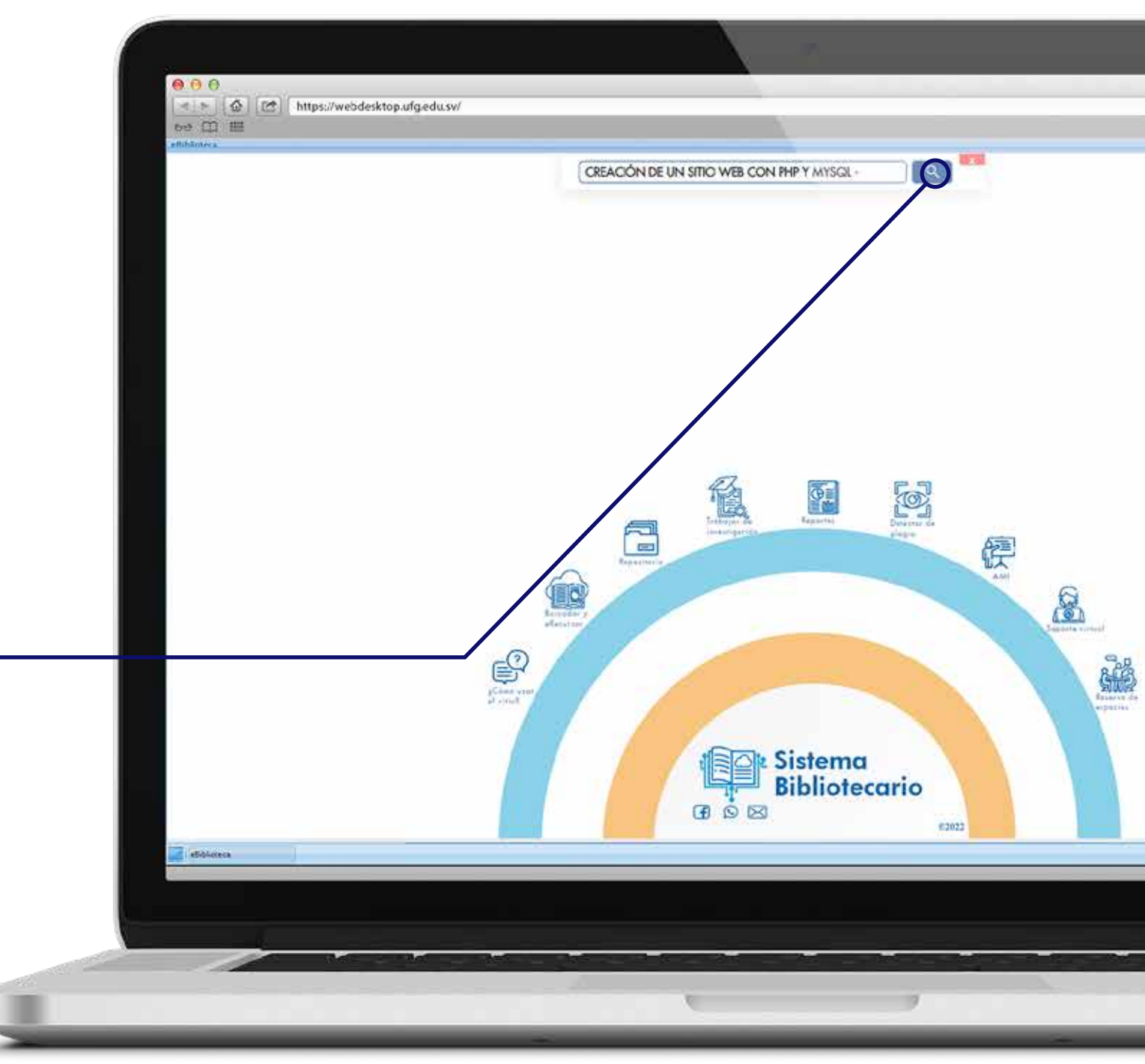

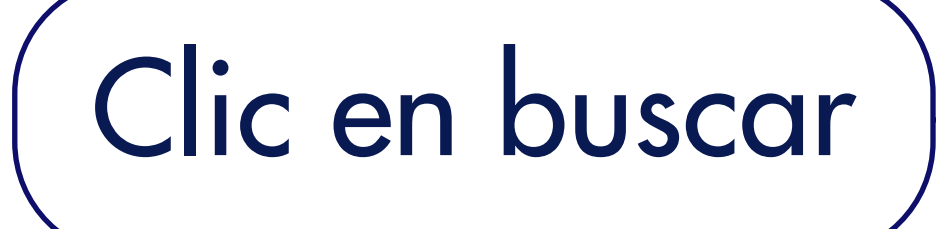

## Sistema Bibliotecario

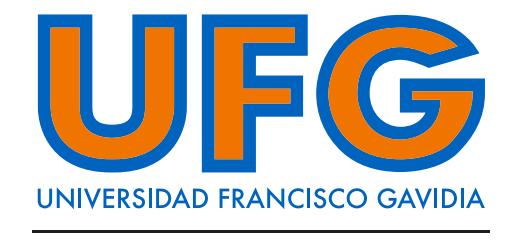

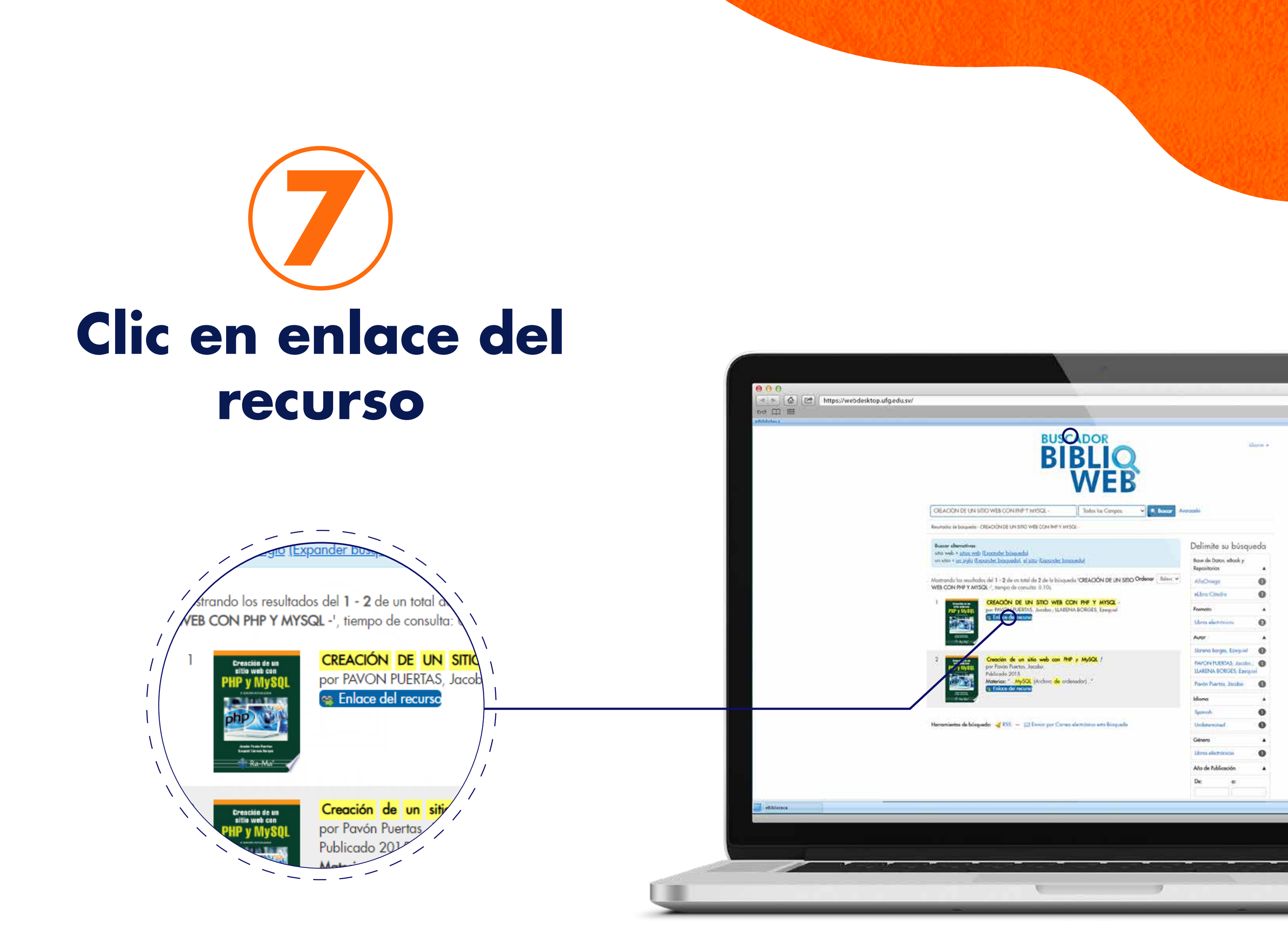

# Bibliotecario

Powered by Arizona State University®

UNIVERSIDAD FRANCISCO GAVIDI

G

## ¡Listo! Ya puedes consultar el libro

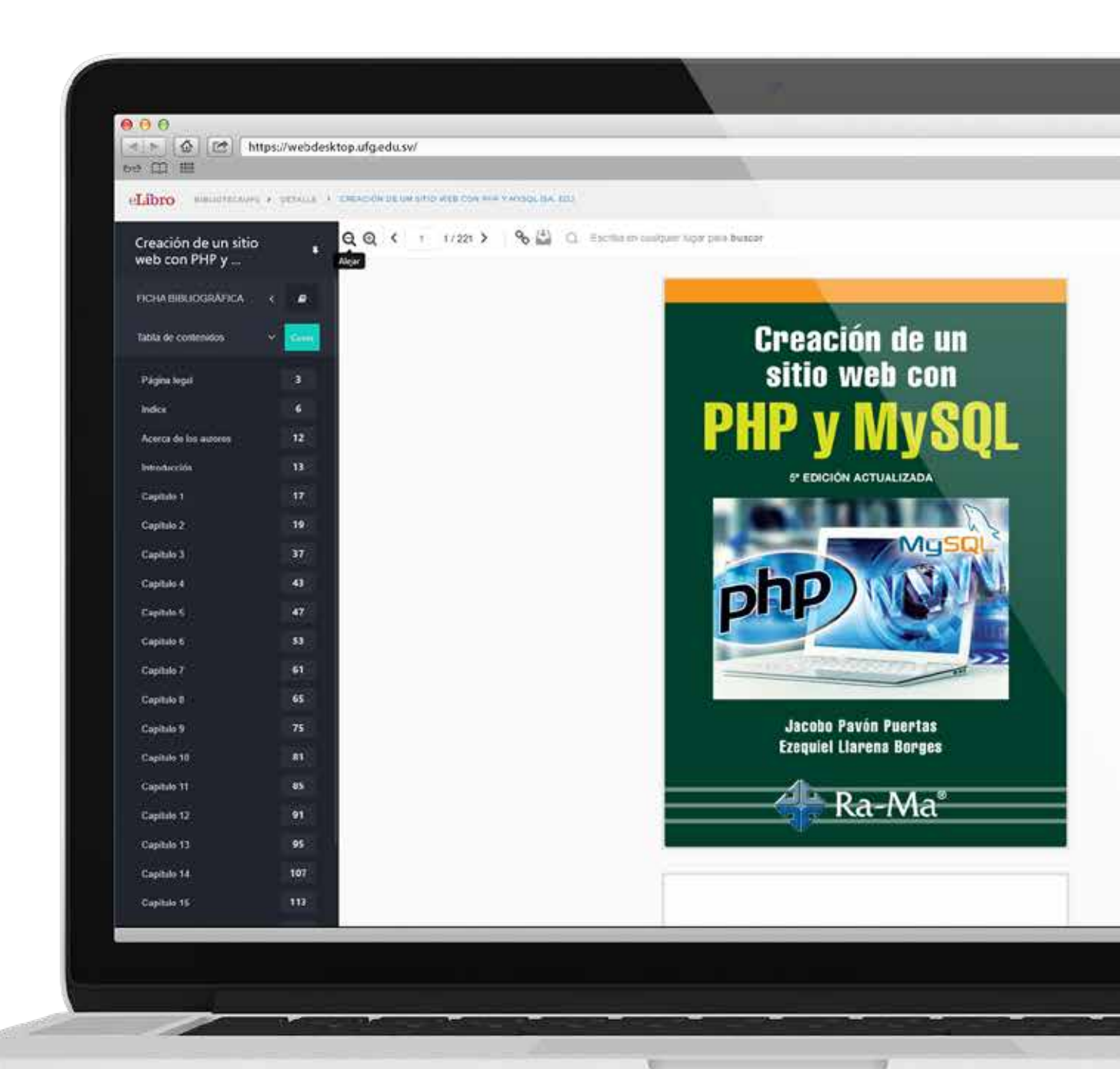

# **Bibliotecario UIFG**

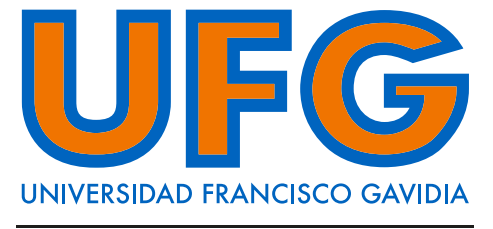

# ✓ Infórmate Servirbib@ufg.edu.sv © 7939-5180

#### Sistema Bibliotecario

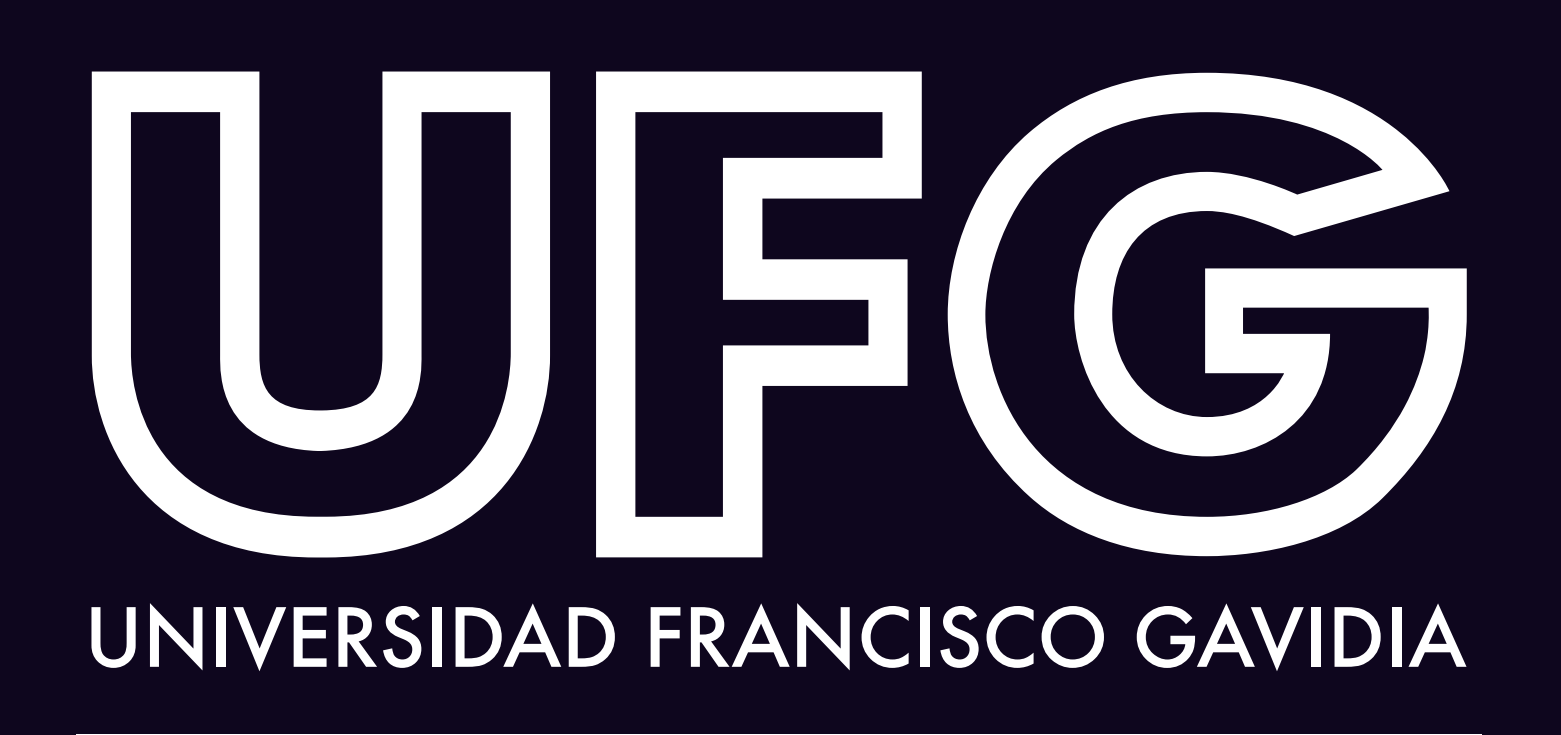

Powered by Arizona State University<sup>®</sup>